# 【學生版】期中教學意見反映平台操作說明

(Student's version)

# Instruction for the Web Platform of Mid-term Teaching feedback

### 步驟 1:進入【靜宜大學】首頁→點選【e 校園服務網】

Step1: Go to the homepage of 【Providence University】→ Click 【e-Campus Information System】

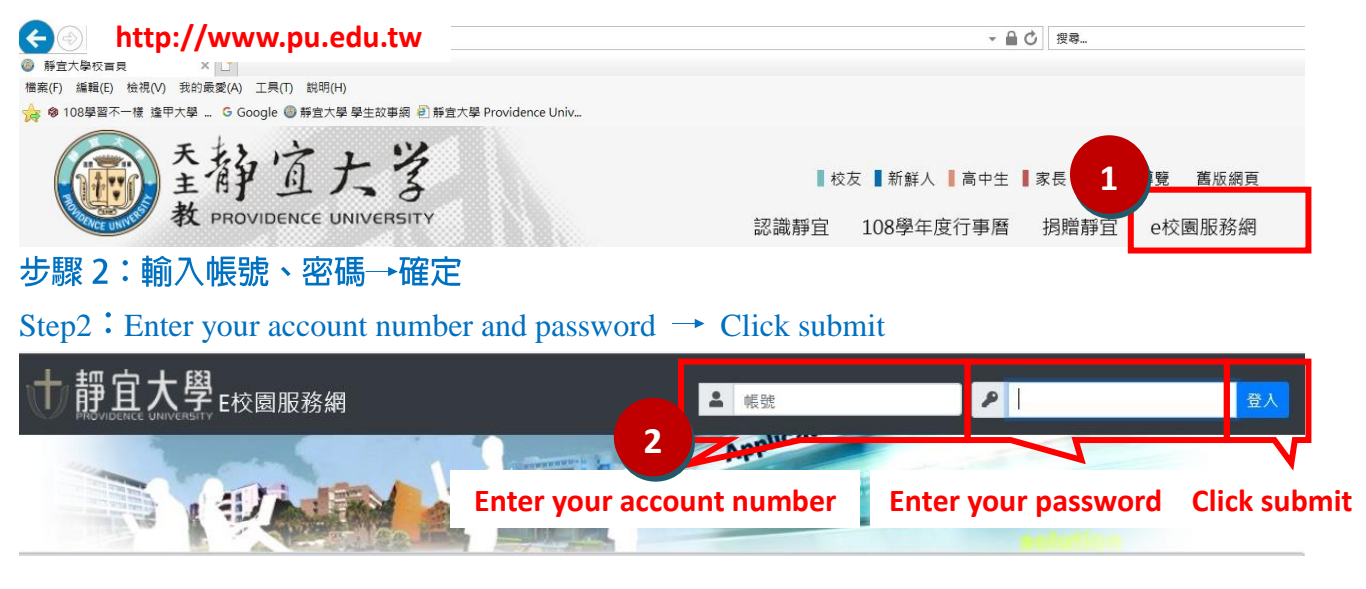

### 步驟 3:點選【教務】項下【期中教學意見反映】

Step3:Click 【Mid-term Teaching feedback (期中教學意見反映)】 in the section of 【Academic Affairs】 (教務)】

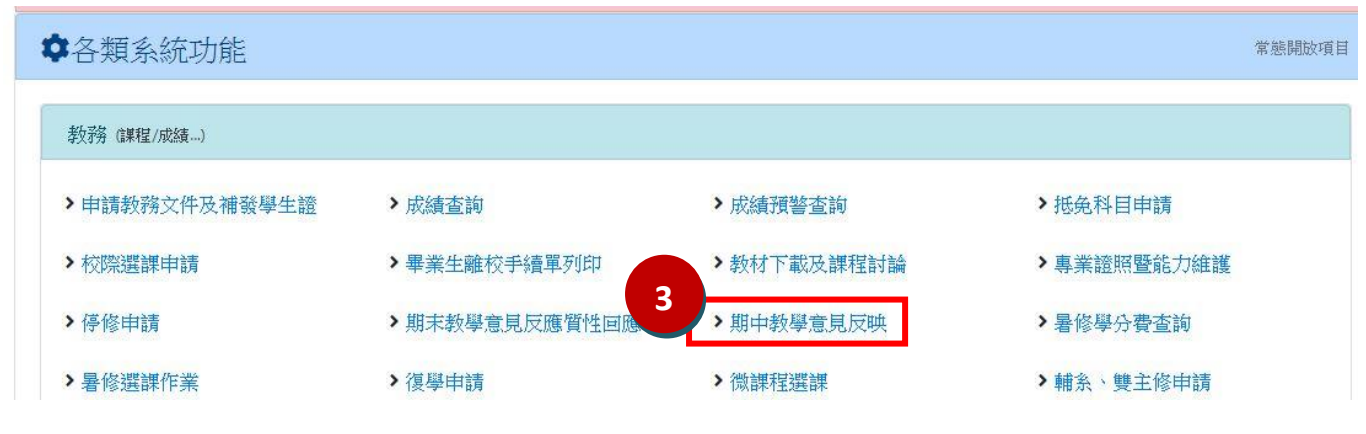

#### 步驟4:閱讀說明内容後,點選【下一頁】

#### Step4: Read the instruction first and then click [Next]

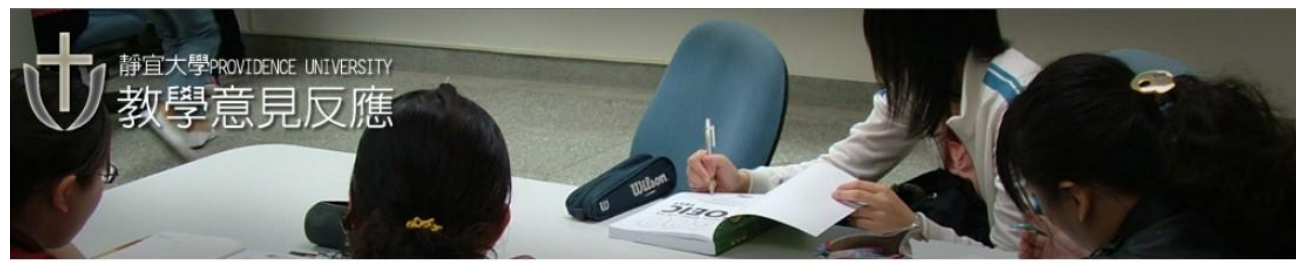

本平台提供學生對各課程教學意見之反應,你的意見將以匿名方式,通知授課教師,請針對下列各項提供您的看法 與意見,以利教師適時修正課程進行方式。授課教師收到意見後,可以利用此平台回應您的意見

- 1. 我對教學內容的看法
- 對教學進行方式的看法 2.
- 3. 對老師教學態度的看法
- 4. 對課程評分方式的看法
- 5. 認為課堂上老師有待改進之處
- 6. 想對老師說的鼓勵話語

This platform allows students to give their opinions and suggestions toward the courses they are taking. The opinions and suggestions you provide will be notified to the instructors via anonymous e-mails. For helping the instructors enhance their teaching, please provide your opinions and suggestions according to the selections below. The instructors will also use this platform to reply to your opinions and suggestions.

Δ

下一頁(Next)]

- 1. My opinions and suggestions toward the content of the teaching.
- 2. My opinions and suggestions toward the teaching methods.
- 3. My opinions and suggestions toward the instructor's teaching attitude.
- 4. My opinions and suggestions toward the grading criteria of the course.
- 5. What does the instructor need to improve in the future.
- 6. Any encouraging words I would like to say to the instructor.

[返回系統首頁(Home)]

## 步驟 5:點選想要提供意見的科目→確定

#### Step5 : Chose the courses you are taking and click submit

|                                                   | 學生姓名(Student Name):                                  | 班級(Class):             |                        |  |  |  |  |
|---------------------------------------------------|------------------------------------------------------|------------------------|------------------------|--|--|--|--|
| 5<br>Please ect)                                  | 科 目 名 稱<br>(Course title)                            | 上課班級<br><b>(Class)</b> | 老師姓名<br>(Instructor)   |  |  |  |  |
| ۲                                                 | 固體經濟學<br>MICRO-ECONOMICS                             | 財金二B                   | 魏X圳<br>Ching-Chun Wei  |  |  |  |  |
| 0                                                 | <b>商事法</b><br>COMMERCIAL LAW                         | 財金二A                   | 劉X英<br>LiuNan Inn      |  |  |  |  |
| •                                                 | 統計學(一)<br>STATISTICS(1)                              | 財金二B                   | 陳X麗<br>Min-Lee Chan    |  |  |  |  |
| 0                                                 | 貨幣銀行學<br>IONEY & BANKING                             | 財金二B                   | 金X平<br>Chin-Ping King  |  |  |  |  |
| •                                                 | 管理 會計<br>MANAGEMENT ACCOUNTING                       | 財金二A                   | 陳X如                    |  |  |  |  |
| 0                                                 | 材務管理()<br>FINANCIAL MANAGEMENT (1)                   | 財金二B                   | 洪裕勝<br>Yuh-Sheng Horng |  |  |  |  |
| •                                                 | 不動 <u>產金融與管理</u><br>REAL ESTATE FINANCE & MANAGEMENT | 財金二B                   | 李X志                    |  |  |  |  |
| 0                                                 | 體育(初級網球)<br>PHYSICAL EDUCATION (BASIC TENNIS)        | 體必A                    | 劉X勇                    |  |  |  |  |
| •                                                 | 化粧品原料化學(一)<br>COSMETIC MATERIAL CHEMISTRY 1          | 化科二B                   | 陳X芬<br>Yu-Fen Chen     |  |  |  |  |
| •                                                 | 數位典藏與學習(數理與科學技術)<br>DIGITAL ARCHIVES AND LEARNING    | 數理與科學技術二K              | 朱X文<br>Hueih-Wern Ju   |  |  |  |  |
| 福定(Submit)     取消(Cancel)     [     拉同冬纮关西(Home)] |                                                      |                        |                        |  |  |  |  |

[同上一頁(Previous)]

## 步驟 6:進入意見反映的畫面,輸入意見→送出

Step6 : Provide your opinions and suggestions for the course you are taking  $\rightarrow$  Click submit

|            | 科目名稱<br>Course title                                                                                                    |        | 開課班級<br>Class                |                             | 授課教師<br>Instructor            |        |  |  |  |  |
|------------|----------------------------------------------------------------------------------------------------|--------|------------------------------|-----------------------------|-------------------------------|--------|--|--|--|--|
| s          | 學生姓名<br>Student Name                                                                                                    |        | 系級<br>Department and<br>year |                             | 學號<br>Registration<br>number  |        |  |  |  |  |
| Ē          | 良好的溝通互動,提供師生雙方前進的動力!!請勿出現情緒性謾罵或人身攻擊,法律責任自負。<br>Positive interaction leads to greater improvement for both teachers and students. Please avoid personal assaults.<br>You are legally accountable for your remarks!<br>問題(Question):                                                                                            |        |                              |                             |                               |        |  |  |  |  |
|            |                                                                                                    | ر<br>۱ | Provide<br>for the           | your opinic<br>course you a | ons and sugges<br>are taking. | stions |  |  |  |  |
| L          |                                                                                                    |        |                              |                             |                               | ~      |  |  |  |  |
| not<br>end | I would like the instructor to acknowledge my opinions and suggestions toward the course immediately. (If you do ot tick this box, the instructor will only be able to see your opinions and suggestions then response after the semester nds along with the instructor's submission of final grades.) 送出(Submit) 重新設定(Clear) |        |                              |                             |                               |        |  |  |  |  |
|            |                                                                                                    |        |                              |                             |                               |        |  |  |  |  |
|            |                                                                                                    |        |                              |                             |                               |        |  |  |  |  |
|            |                                                                                                    |        |                              |                             |                               |        |  |  |  |  |
|            |                                                                                                    |        |                              |                             |                               |        |  |  |  |  |
|            |                                                                                                    |        |                              |                             |                               |        |  |  |  |  |